# Skil á veltutölum

- Skila á tölum fyrir veltu í hverjum rammasamningi sem viðkomandi er aðili að.
- Aðeins skal skila inn veltu af umsaminni vöru eða þjónustu og skiptir ekki máli hvort um bein kaup sé að ræða eða eftir örútboð.
- Gefin er upp í veltutölum ein heildartala án vsk. á kennitölu.

Mynd í vefgátt eftir innskráningu með skýringarnúmerum.

| <b>W</b> RÍKISKAUP                         |                               |                      | 1 Rikiskaup 660169-4749 💶 🖴 Skrá út                                      |
|--------------------------------------------|-------------------------------|----------------------|--------------------------------------------------------------------------|
| Samningsupplýsingar                        |                               |                      |                                                                          |
| Rammasamningur 32                          |                               | Ársfjórðungur 3      |                                                                          |
| RS Þjónusta lönmeistara - Málaraiðn (S     | •04699)                       | Q2/2020              | ~                                                                        |
| RK Flokkur                                 | Upphaf / lok gildistíma       | Staða skilagreinar 4 | Heildarviðskipti 5                                                       |
| 17.05 Þjónusta iðnmeistara - Málaraiðn     | 14.6.2016 / 30.6.2020         | Ný                   | 0 kr.                                                                    |
| 6<br>Veltuupplýsingar                      |                               |                      |                                                                          |
| Vinsamlegast skráið veltuupplýsingar án vi | irðisauka.                    |                      |                                                                          |
| S04699:Q2 13:23:03                         |                               |                      |                                                                          |
| (B)<br>Kennitala kaupanda                  | Heildarviðskipti án vsk kr. S | Krá færslu           |                                                                          |
| $\sim$                                     |                               |                      | $\overline{(}$                                                           |
| Lesa inn skrá                              | Núll skil                     |                      | Skila inn veltuupplýsingum<br>Staðfestið að allar upplýsingar séu réttar |

- 1- Sýnir hver er innskráður.
- 2- Þeir samningar sem skráðir eru á viðkomandi. Í þessu tilviki eru þeir þrír. Þegar fellilisti er opnaður smellt á ör (v) og heiti samninganna birtast.
  Veljið þann samning sem skila á veltu fyrir.

| Samningsupplýsingar                                                                                                    |                    |                  |   |  |  |  |
|----------------------------------------------------------------------------------------------------|--------------------|------------------|---|--|--|--|
| Rammasamningur 🚯                                                                                                    | Ársfjórðungur      |                  |   |  |  |  |
| RS Þjónusta lönmeistara - Málaraiðn (S04699)                                                                                                 | Q2/2020            |                  | ~ |  |  |  |
| RS Þjónusta lönmeistara - Málaraiðn (S04699)<br>RS Þjónusta lönmeistara - Múraraiðn (S04752)<br>RS Þjónusta lönmeistara - Húrasmóli (S04888) | Staða skilagreinar | Heildarviðskipti |   |  |  |  |
|                                                                                                    | <sup>J</sup> Ný    | 0 kr.            |   |  |  |  |
|                                                                                                    |                    |                  |   |  |  |  |

# Þegar samningur hefur verið valinn birtist heiti hans, upphaf / lok gildistíma hans, staða skilagreinar og heildarviðskipti á þeim samningi.

| RK Flokkur                          | Upphaf / lok gildistíma | Staða skilagreinar | Heildarviðskipti |
|-------------------------------------|-------------------------|--------------------|------------------|
| 17.08 Þjónusta iðnmeistara - Rafiðn | 14.6.2016 / 30.6.2020   | Skráð              | 5.642.032 kr.    |

Athugið vel að rammasamningur um þjónustu iðnmeistara er nú tvískiptur; vinna fyrir ríkiseignir (fasteignir, jarðir og auðlindir í eigu ríkisins) annars vegar og almennir kaupendur hins vegar.

- 3- Veljið ársfjórðung úr fellilista. Athugið að alltaf þarf að skila ársfjórðungum í réttri röð, þ.e.a.s. ekki er hægt að skila inn fyrir fjórða ársfjórðung ef ekki er búið að skila inn fyrir þann þriðja.
- 4- Sýnir stöðu á viðkomandi skilagrein: Stöðurnar eru:
  - a. Ný = Ekki búið að skrá skilagrein í kerfið.
  - b. Skráð = Skráð, skilagrein hefur verið skilað en er ekki afgreidd.
  - c. Afgreidd = Skilagrein hefur verið afgreidd og bókfærð.
- 5- Sýnir samtölu / heildarviðskipti viðkomandi skilagreinar fyrir þann ársfjórðung sem valinn er.
- 6- Veltuupplýsingar. Yfirlit yfir veltuskil viðkomandi. Ef skrá á veltutölur er það gert á þessu svæði.

| Veltuupplýsingar S04699 RS Þjónusta lönmeistara - Málaraiðn (S04699) - Q2/2020 10:47:11 |                                          |                                                                          |  |  |
|-----------------------------------------------------------------------------------------|------------------------------------------|--------------------------------------------------------------------------|--|--|
| Vinsamlegast skrálð veltuupplýsingar <b>án</b> virðisauka.<br>S04699:Q2 10:47:11        |                                          |                                                                          |  |  |
| Skilað inn með engum viðskiptum.                                                        |                                          |                                                                          |  |  |
| Lesa inn skrá                                                                           | Núll skil<br>☐ Skila inn núll viðskiptum | Skila inn veltuupplýsingum<br>Staðfestið að allar upplýs ígar séu réttar |  |  |

7- Skil á veltuupplýsingum. Þegar veltutölur hafa verið skráðar er smellt á þennan hnapp til að skila þeim.

Gögn eru ekki vistuð fyrr en þau hafa verið send inn.

# Leiðir til að skila veltutölum

A. Núll skil.

Ef engin velta hefur verið í viðkomandi samningi á viðkomandi ársfjórðungi þarf að gera grein fyrir því með því að haka í reitinn "Núll skil" (merkt A á skýringarmynd).

Hér þarf einnig að smella á bláa hnappinn "Skila inn veltuupplýsingum" (sjá nr. 7 á skýringamynd) til þess að núllfærslan fari inn í gáttina.

Ef það er ekki gert jafngildir það því að engin skil hafi verið framkvæmd fyrir þann ársfjórðung.

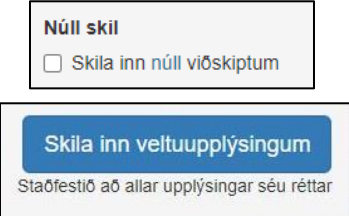

#### B. Fáar færslur.

Ef um fáar færslur er að ræða er nóg að slá inn kennitölu stofnunar/sveitafélags og veltu í þar til

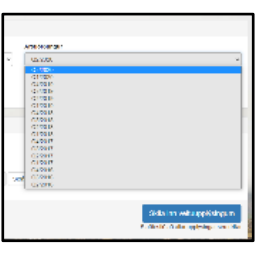

gerða reiti (sjá <mark>B</mark> á skýringamynd). Kennitala er könnuð á móti Þjóðskrá. Færslu er synjað ef kennitala passar ekki við skráningu í þjóðskrá.

Síðan þarf að smella á "Skrá færslu" ( sjá **B1** á skýringamynd) og er þetta skref endurtekið fyrir hverja færslu.

Athugið að yfirfara að allar færslur séu réttar áður en smellt er á bláa hnappinn "Skila inn veltuupplýsingum" (sjá nr. 7 á skýringamynd).

## C. CSV-skrá margar færslur.

Þegar um er að ræða margar færslur er nauðsynlegt að nota svokallaða CSV skrá til að lesa inn upplýsingarnar. Dæmi/sniðmat af CSV skrá kemur fram ef smellt er á "Lesa inn skrá" (sjá C á skýringarmynd)

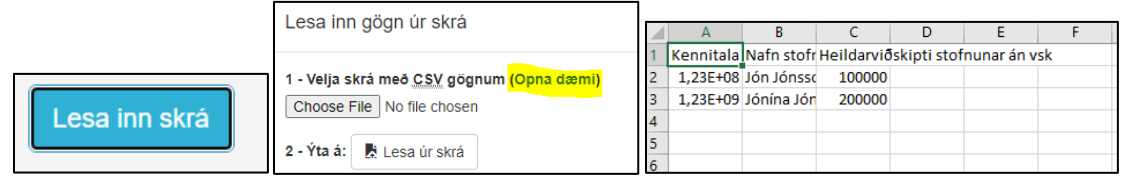

Mikilvægt er að forsniðnu dálkarnir þrír haldi sér þegar upplýsingar eru slegnar eða afritaðar inn í skjalið. Þegar því er lokið er skjalið vistað og því hlaðið inn í gáttina.

- Kennitala stofnunar: Verður að vera með kennitölusniði sex tölur, bandstrik, fjórar tölur eða tíu tölur án bandstriks. Dæmi 123456-7890 eða 1234567890.
- Heildarviðskipti stofnunar eru **án vsk**.
  - o Verður að vera tala.
  - Má ekki hafa viðskeyti t.d. "kr." eða annað slíkt.

Athugið þegar csv skráin er vistuð biður excel um staðfestingu um að þú viljir vista skjalið á csv formi, veljið "Yes".

Þegar skráin er tilbúin er henni hlaðið inn í gáttina með því að smella á "browse" takkann ("Choose file"). Þegar búið er að finna skjalið þá skal smella á hnappinn "Lesa úr skrá" til að veltuupplýsingarnar lesist

# Leiðrétting eða viðbætur á innsendum upplýsingum

Ef í ljós kemur að mistök hafa verið gerð við innslátt eða innkeyrslu á veltutölum er hægt að ógilda skilagreinina, og setja inn nýja. Ef staða skilagreinar er "skráð" (Sjá skýringar við nr. 4 á skýringamynd) skal ýta á hnappinn "Ógilda skilagrein" og kemur upp gluggi þar sem þú

Ógilda skilagrein

ert beðinn um að staðfestingu. Þegar þetta er búið er hægt að lesa inn csv skjal á sama máta og áður.

# Hvað ef ...?

Ég get ekki valið núverandi ársfjórðung? – Sjá nr. 3 á skýringamynd.

a. Getur verið að búið sé að skila veltutölum fyrir þann ársfjórðung nú þegar?

b. Athugið að skila verður fyrir alla ársfjórðunga í réttri röð, þ.e. klárið öll eldri skil sem er ólokið fyrst.

### Ég get ekki keyrt inn veltutöluskjalið?

a. Ertu með skjalið á csv formi? Sjá leiðbeiningar í gáttinni.

b. Fyrstalínan verður að byrja á "Kennitala stofnunar; Nafn stofnunar; Heildarviðskipti stofnunar án vsk"

Athugið að óheimilt er að bæta við dálkum, þá verður csv skjalið ólæsilegt f. kerfið.

c. Er rétt skráð í kennitölureitinn? Vantar staf, eða eru fleiri upplýsingar inn í þessum dálki?d. Eru bókstafir í upphæðadálkinum?

#### Hvað ef enginn eða rangur rammasamningur birtist í gáttinni?

Sendu ábendingu á Ríkiskaup með því að senda tölvupóst á rammarekstur@rikiskaup.is

#### Ég sé villu í innsendum upplýsingum?

Sjá leiðbeiningar um leiðréttingu / ógildingu innsendra skilagreina hér að ofan.

#### Það birtist rammasamningur hjá mér sem er fallinn úr gildi? Á ég að skila fyrir hann?

Já, Ef þú átt eftir að skila veltu fyrir þann samning þá birtist hann á þínu svæði.